## Tutorial - primeiro acesso ao CAPG e matrícula

Digite na barra de endereço do navegador <u>capg.ufsc.br</u>

1. Clique em "Primeiro Acesso" (Caso já tenha acessado, basta inserir login e senha e pular para o passo 3).

|                                                                                                    | Adicionar novo post « Program × 👼 Login × +                                                                 |                                                                   |        | - 8 | × |
|----------------------------------------------------------------------------------------------------|----------------------------------------------------------------------------------------------------|-------------------------------------------------------------------|--------|-----|---|
| <complex-block>  PORCIN Webmail               <th>() () () https://sistemas.ufsc.br/login?service=https%3A%2F%2Fcapg.sistemas.ufsc.br%2Fj_spring_cas_security</th><th>_chei C Q Pesquisar</th><th>∔ ♠</th><th></th><th>≡</th></complex-block>                                                                                                    | () () () https://sistemas.ufsc.br/login?service=https%3A%2F%2Fcapg.sistemas.ufsc.br%2Fj_spring_cas_security | _chei C Q Pesquisar                                               | ∔ ♠    |     | ≡ |
| <section-header><complex-block></complex-block></section-header>                                                                                                    | 👷 PPGCM 🥥 Webmail 🛛 SPA 🔞 Catálogo Telefónico 📊 CMSG 🧟 CAPES-SCBA S Sucupira 🔇 (5) Wr                       | hatsApp 🎪 Agendador - CCS                                         |        |     |   |
| <complex-block>CACG - Autenticação    INTERSIDADE FEDERAL<br/>DE SANTA CATARINA    Settemative UFSC + Autenticação + CAPO    Internet area + UFSC + Autenticação + CAPO    Settemative UFSC + Autenticação + CAPO    Internet area + UFSC + Autenticação + CAPO    Settemative UFSC + Autenticação + CAPO    Internet area + UFSC + Autenticação + CAPO    Settemative UFSC + Autenticação + CAPO    Internet area + UFSC + Autenticação + CAPO    Settemative UFSC + Autenticação + CAPO    Internet area + UFSC + Autenticação + CAPO    Settemative UFSC + Autenticação + CAPO    Internet area + UFSC + Autenticação + CAPO    Settemative UFSC + Autenticação + CAPO    Internet area + UFSC + Autenticação + CAPO    Settemative UFSC + Autenticação + CAPO    Internet area + UFSC + Autenticação + CAPO    Settemative UFSC + Autenticação + CAPO    Internet area + UFSC + Autenticação + CAPO    Settemative UFSC + Autenticação + CAPO    Internet area + UFSC + Autenticação + CAPO    Settemative UFSC + Autenticação + CAPO    Internet area + UFSC + Autenticação + CAPO    Settemative UFSC + Autenticação + CAPO    Internet area + UFSC + Autenticação + CAPO    Settemative UFSC + Autenticação + CAPO    Internet area + UFSC + Autenticação + CAPO    Settemative UFSC + Autenticação + CAPO    Internet area + UFSC + Autenticação + CAPO    Sette</complex-block>                                                                                                    | -                                                                                                    |                                                                   |        |     |   |
| DUCESSION CALCURATION   Contract of Calculation Calculation Calculatio | CAPG - Autenticação                                                                                         |                                                                   |        | -   |   |
| VESC + Autenticação + CAPS                                                                                                    | UNIVERSIDADE FEDERAL<br>DE SANTA CATARINA                                                                   | Sistema de Autenticação Centralizad                               | а      |     |   |
| Senha         Senha         Creating de uso         Entre em vários sistemas UFSC se autenticando apenas uma vez.                                                                                                    | você esta aqui 🕨 UFSC 🕨 Autenticação 🕨 CAPG                                                                 | Acesso unificado<br>idUFSC, Matrícula, E-mail, CPF, ou Passaporte |        |     |   |
| Entre em vários sistemas UFSC se autenticando apenas uma vez.                                                                                                    | c V                                                                                                    | Senha<br>Entrar                                                   | )<br>1 |     |   |
| Facilidades de uso<br>Entre em vários sistemas UFSC se autenticando apenas uma vez.<br>Precisa de ajuda? Clique aqui                                                                                                    | Setic-UFSC                                                                                                  | Autentique-se com seu token                                       | ,<br>  |     |   |
| v5.3.4.022                                                                                                    | Facilidades de uso<br>Entre em vários sistemas UFSC se autenticando apenas uma vez.                         | Precisa de ajuda? Clique aqui                                     |        |     |   |
|                                                                                                    | v5.3.4.022                                                                                                  |                                                                   |        |     |   |

2. Digite seu **CPF** e siga as instruções do lado esquerdo da tela, se for o caso.

| Adicionar novo post « Prog              | ram × Cadastro de Pessoas UFSC   × +                                                                                                    |              |                                                     |              |   |   | ð | × |
|-----------------------------------------|----------------------------------------------------------------------------------------------------|--------------|-----------------------------------------------------|--------------|---|---|---|---|
| ( https://pessoa.s                      | istemas.ufsc.br/esqueciSenha/?redirectUrl=https%3A%2F%2Fcapg.sistemas.ufsc.br%                                                                    | %2Fj_spr 🛛 🕑 | 🔍 Pesquisar                                         | ☆自           | Ŧ | ⋒ |   | ≡ |
| 🚊 PPGCM 🍚 Webmail                       | SPA 🚯 Catálogo Telefônico 🔓 CMSG 🧟 CAPES-SCBA S Sucupira 😒 (5)                                                                                    | WhatsApp 🚊 A | gendador - CCS                                      |              |   |   |   |   |
|                                         |                                                                                                    |              |                                                     |              |   |   |   |   |
| O Re                                    | cuperação de Senha                                                                                                    |              |                                                     |              |   |   | - |   |
| você esta a                             | UNIVERSIDADE FEDERAL<br>DE SANTA CATARINA<br>an + UFSC + + Recuperação de Senha                                                                   |              | Recuperação de Senh<br>você deve ter um e-mail cada | a<br>astrado |   |   |   |   |
| Infor                                   | mações                                                                                                    | Seus         | dados pessoais                                      |              |   |   |   |   |
| • Ante ciente                           | es de iniciar o procedimento de recuperação de senha, esteja<br>que você deve ter um e-mail cadastrado.                                           | CPF          |                                                     |              | • |   |   |   |
| Caso                                    | você esteja tendo problemas com seu cadastro ou acesso:                                                                                           | Digite       | e seu número de CPF aqui                            |              |   |   |   |   |
| <ul> <li>Se vo<br/>coordena</li> </ul>  | cê é um <b>aluno</b> e/ou fez o <b>AutoCadastro</b> , você deve entrar em contato com a<br>ção do seu curso para confirmar seu cadastro e e-mail; |              | Verificar                                           |              |   |   |   |   |
| <ul> <li>Os co<br/>item "Co</li> </ul>  | ontatos dos cursos a distância ministrados pelo Moodle na UFSC estão disponíveis n<br>ntatos para suporte do Moodle";                             | 10           |                                                     |              |   |   |   |   |
| <ul> <li>Se vo<br/>Administr</li> </ul> | cê for um servidor da UFSC, entre em contato com o DAP (Departamento de<br>ação de Pessoal) da PRODEGESP para confirmar o seu e-mail;             |              |                                                     |              |   |   |   |   |
|                                         |                                                                                                    |              |                                                     |              |   |   |   |   |

3. Após efetuar acesso ao CAPG, a tela abaixo será mostrada (neste exemplo a pessoa também possuía matrícula como aluno especial, mas não é o caso de todos). Selecione a opção "**Regularmente Matriculado**"

|                                                                                                    | Adicionar novo po                                                            | ost « Program 🗙                                         | Cadastro de Pessoas UFSC   Ol × +                                          |                                               |                    |             |     |   |   | • 8 | × |
|----------------------------------------------------------------------------------------------------|------------------------------------------------------------------------------|---------------------------------------------------------|----------------------------------------------------------------------------|-----------------------------------------------|--------------------|-------------|-----|---|---|-----|---|
| <image/> <complex-block><complex-block><complex-block><complex-block></complex-block></complex-block></complex-block></complex-block>                                                                                                    | 🗲 🛈 🔒 🛛 https:/                                                              | /acesso.sistemas.ufsc.                                  | br/authGateway:jsessionid=429878CD9F517260541E6724                         | 0CF2E789/ 💭 C                                 | Q. Pesquisar       |             | ☆ 🖻 | + | Â |     | ≡ |
| <image/>                                                                                                    | 🚊 PPGCM 🍚 Web                                                                | omail SPA 🕕 Ca                                          | itálogo Telefônico 🗚 CMSG 🧟 CAPES-SCBA S Suci                              | upira 🧕 (5) WhatsApp 🚊 Ag                     | gendador - CCS     |             |     |   |   |     |   |
| Exclase su vínculo que pode ser usado para acessar o CAPC.<br>To vincus abaako de uter orma deseja acessar e ses e sistema:         Exclase su vínculo que pode ser usado para acessar o CAPC.<br>To vincus abaako de uter orma deseja acessar e ses e sistema:         Exclase su vínculo que pode ser usado para acessar o CAPC.<br>To vincus de Mestrado do Programa de Pós-Graduação Regulamente Matirculado selecionar<br>a duno de Mestrado Nerograma de Pós-Graduação Matircula em Disciplina<br>solada Desligado         Exclase su vínculos de Mestrado do Programa de Pós-Graduação Matricula em Disciplina<br>solada Desligado       selecionar                                                                                                    |                                                                              | UNIVERSIDAI<br>DE SANTA C                               | DE FEDERAL<br>CATARINA                                                     |                                               |                    |             |     |   | 2 |     |   |
| Identificação       Vinculo       Descrição       Situação       Regulamente Matriculado       selecionar         201901931       Aluno de       Aluno de Mestrado do Programa de Pós-Graduação       Regulamente Matricula em Disciplina       selecionar         201802043       Aluno de       Aluno de Mestrado do Programa de Pós-Graduação       Matricula em Disciplina       selecionar         201802043       Aluno de       Aluno de Mestrado do Programa de Pós-Graduação       Matricula em Disciplina       selecionar                                                                                                    | Escolha o seu vín<br>Você possui mais<br>Por favor escolha<br>Muito Obrigado | culo<br>de um vínculo que pod<br>abaixo de que forma de | e ser usado para acessar o <b>CAPG,</b><br>eseja acessar esse sistema.     |                                               |                    |             |     |   |   |     |   |
| Aluno de<br>Pôs-Graduação       Aluno de Mestrado do Programa de Pós-Graduação       Regularmente Matriculado       selecionar         201802043       Aluno de<br>Pós-Graduação       Aluno de Mestrado do Programa de Pós-Graduação       Matricula em Disciplina<br>Isolada Desligado       selecionar                                                                                                    | Identificação                                                                | Vinculo                                                 | Descrição                                                                  | Situação                                      |                    |             |     |   |   |     |   |
| 201802043       Aluno de<br>Pos-Graduação       Aluno de Mestrado do Programa de Pós-Graduação       Matricula em Disciplina<br>Isolada Desligado       selecionar         Selecionar         Selecionar         Colspan="4">Selecionar         Selecionar         <td colspan="</td> <td>201901931</td> <td>Aluno de<br/>Pós-Graduação</td> <td>Aluno de Mestrado do Programa de Pós-Graduação<br/>em Ciências Médicas-Novo</td> <td>Regularmente Matriculado</td> <td>selecionar 🚽</td> <td></td> <td></td> <td></td> <td></td> <td></td> <td></td> | 201901931                                                                    | Aluno de<br>Pós-Graduação                               | Aluno de Mestrado do Programa de Pós-Graduação<br>em Ciências Médicas-Novo | Regularmente Matriculado                      | selecionar 🚽       |             |     |   |   |     |   |
| SETIC-UFSC<br>© SeTIC - Superintendência de Governança Eletrônica e Tecnologia da Informação e Comunicação - v2.126                                                                                                    | 201802043                                                                    | Aluno de<br>Pós-Graduação                               | Aluno de Mestrado do Programa de Pós-Graduação<br>em Ciências Médicas-Novo | Matrícula em Disciplina<br>Isolada Desligado  | selecionar         |             |     |   |   |     |   |
|                                                                                                    |                                                                              |                                                         | © SeTIC - Superintendência de Governança Ele                               | TIC-UFSC<br>trónica e Tecnologia da Informaçã | ão e Comunicação - | J<br>v2.126 |     |   |   |     |   |

4. Selecione **Pedido de Matrícula** (está opção só estará disponível no período de matrícula informado)

| Adicionar novo po                     | ost « Program 🗙                                                      | Sistema de Controle Ac                                                      | adêmic × +                   |                                  |              |           | - ð     | ×         |
|---------------------------------------|----------------------------------------------------------------------|-----------------------------------------------------------------------------|------------------------------|----------------------------------|--------------|-----------|---------|-----------|
| 🗲 🛈 🖴   https:/                       | //capg.sistemas.ufsc.l                                               | br/modules/aluno/index.                                                     | xhtml                        | C Q Pesquisar                    | ☆ 自 4        | <b>⊢</b>  |         | ≡         |
| 🚊 PPGCM 🍚 Web                         | omail SPA 🕕 (                                                        | Catálogo Telefônico  hå                                                     | CMSG 🧟 CAPES-SCBA S Sucupira | 😒 (5) WhatsApp 🚊 Agendador - CCS |              |           |         |           |
|                                       | UNIVERSID<br>DE SANTA<br>Pró-Reitoria d<br>Sistema de Coo<br>da Pós- | ADE FEDERAL<br>CATARINA<br>e Pós-Graduação<br>ntrole Acadêmico<br>Graduação | Maria la                     |                                  | Camilo Ferna | indes (20 | 1901931 | I)   sair |
| -                                     |                                                                      |                                                                             |                              |                                  |              |           |         |           |
|                                       |                                                                      |                                                                             |                              |                                  |              |           |         |           |
| Por favor selecione<br>Próximos Perío | no Menu o que dese<br>odos de Matrícula                              | 'ja fazer                                                                   |                              |                                  |              |           |         |           |
| Período                               | Início                                                               | Término                                                                     |                              |                                  |              |           |         |           |
| 2019 - 2                              | 13/06/2019                                                           | 05/07/2019                                                                  |                              |                                  |              |           |         |           |
| Links Úteis                           |                                                                      |                                                                             |                              |                                  |              |           |         |           |
| - Checklist para e                    | ntrega da dissertaç                                                  | ;ão/tese na BU/UFSC                                                         |                              |                                  |              |           |         |           |
| - Resolucao que p                     | ore∨ê multa por atr                                                  | aso na entrega da versã                                                     | ão final                     |                                  |              |           |         |           |
|                                       |                                                                      |                                                                             | SeTI                         | -UFSC                            |              |           |         |           |

© SeTIC - Superintendência de Governança Eletrônica e Tecnologia da Informação e Comunicação - v1.335

🚯 🖻 🗖 🥱 🔕 💿 Sistema de... 💽 (3) (Progra... 🗟 Controle A... 🧗 Cronogram... 🌠 Scan\_Eleon... 🔯 2 Micros... 🔹 🔮 Document... PT 🚎 🤜 👽 09:53

5. Serão mostradas todas as disciplinas disponíveis no semestre, de acordo com seu nível (mestrado ou doutorado). Selecione as que desejar cursar e em seguida clique em "**Enviar Pedido**".

| Solicitar | Código     | Nome da Disciplina                                                                  | Área de Concentração                                                           | Tipo        | Carga Horária | Professor                                                                               | Horários       | Emer |
|-----------|------------|-------------------------------------------------------------------------------------|--------------------------------------------------------------------------------|-------------|---------------|-----------------------------------------------------------------------------------------|----------------|------|
|           | PCM1004000 | Seminários de Pesquisa II                                                           | <ul> <li>comum a todas as<br/>áreas</li> <li>Investigação Clínica</li> </ul>   | Normal      | 60 H/A        | Fabricio de Souza Neves                                                                 | 6/08:00-12:00  |      |
|           | PCM1006000 | Bioética                                                                            | <ul> <li>comum a todas as<br/>áreas</li> <li>Investigação Biomédica</li> </ul> | Obrigatória | 30 H/A        | Ylmar Corrêa Neto<br>KATIA LIN                                                          | 5/19:00-21:00  |      |
|           | PCM1010000 | Elaboração de Dissertação 1                                                         | <ul> <li>comum a todas as<br/>áreas</li> <li>Investigação Biomédica</li> </ul> | Dissertação | 0 H/A         | Professor não Informado                                                                 | não cadastrado |      |
|           | PCM2001000 | Imunopatologia, Biologia Molecular e Genética Clínica em<br>Pesquisa                | comum a todas as<br>áreas<br>Investigação Biomédica                            | Eletiva     | 30 H/A        | EDELTON FLAVIO MORATO<br>KATIA LIN                                                      | 3/14:00-16:00  |      |
|           | PCM2003000 | Medicina Baseada em Evidências                                                      | Investigação Clínica                                                           | Eletiva     | 30 H/A        | EMILIO PIZZICHINI<br>ROSEMERI MAURICI DA SILVA<br>MÁRCIA MARGARET MENEZES<br>PIZZICHINI | 3/16:00-19:00  |      |
|           | PCM3009000 | Informática em Pesquisa                                                             | <ul> <li>comum a todas as<br/>áreas</li> <li>Investigação Clínica</li> </ul>   | Eletiva     | 30 H/A        | JEFFERSON LUIZ BRUM<br>MARQUES                                                          | 4/17:00-19:00  |      |
|           | PCM3011000 | Métodos Complementares Diagnósticos, de Medida e Monitoração<br>em Pesquisa Clínica | <ul> <li>comum a todas as<br/>áreas</li> <li>Investigação Clínica</li> </ul>   | Eletiva     | 45 H/A        | ROGER WALZ                                                                              | 5/13:30-15:30  |      |
|           | PCM510038  | Controle estatístico de processos em saúde e ciências                               | comum a todas as<br>áreas                                                      | Eletiva     | 30 H/A        | Getúlio Rodrigues de Oliveira<br>Filho<br>Professor não Informado                       | 4/08:00-10:00  |      |
|           | PCM510039  | Scientific Writing in English                                                       | comum a todas as<br>áreas                                                      | Obrigatória | 30 H/A        | Getúlio Rodrigues de Oliveira<br>Filho<br>Professor não Informado                       | 4/10:00-12:00  | 1    |
|           | PCM510041  | Construção de questionários para pesquisa em Ciências da Saúde                      | comum a todas as<br>áreas                                                      | Eletiva     | 30 H/A        | Getúlio Rodrigues de Oliveira<br>Filho<br>Professor não Informado                       | 5/09:00-11:00  |      |

## 6. A mensagem abaixo será exibida. Confirme. E...

| PGCM     Attps;                | //capg.sistemas.ufsc.br/modules/aluno/matri<br>bmail SPA <b>()</b> Catálogo Telefônico <b>h</b> å                               | cula/index.xhtml                                   |                                                       | C Q                             | Pesquisar                                                                     | 公自             | <b>ا</b>  |         |
|--------------------------------|----------------------------------------------------------------------------------------------------|----------------------------------------------------|-------------------------------------------------------|---------------------------------|-------------------------------------------------------------------------------|----------------|-----------|---------|
| PGCM 🕥 Web                     | bmail SPA 🌔 Catálogo Telefônico há                                                                                              |                                                    |                                                       |                                 |                                                                               | P.4 · · · ·    |           | -       |
| ×                              |                                                                                                    | CMSG 🧟 CAPES-SCBA 🔮                                | 👌 Sucupira  😒 (5) Wha                                 | itsApp 🚊 Agendac                | lor - CCS                                                                     |                |           |         |
| No.                            | UNIVERSIDADE FEDERAL<br>DE SANTA CATARINA<br>Pró-Reitoria de Pós-Graduação<br>Sistema de Controle Acadêmico<br>da Pós-Graduação | -                                                  |                                                       |                                 |                                                                               | Camilo Fernand | es (2019) | 1931)   |
| ina Inicial                    | Cadastro Documentos Pedido d                                                                                                    | e Matrícula                                        |                                                       |                                 |                                                                               |                |           |         |
| ido de Mat                     | trícula                                                                                                    |                                                    |                                                       |                                 |                                                                               |                |           |         |
| io: Camilo I<br>grama: Program | Fernandes<br>na de Pós-Graduação em Ciências Médicas<br>do                                                                      | -Novo                                              |                                                       |                                 |                                                                               |                |           |         |
| odo: 2019/2                    | 1                                                                                                    | Sistema de Controle Acad                           | lêmico da Pós-Graduad                                 | ;ão                             | ×                                                                             |                |           |         |
| ê já solicitou m               | natrícula nas seguintes disciplinas:                                                                                            | ✓ O seu pedido de matr<br>Comprovante" para imprin | ícula foi efetuado com su<br>air o seu comprovante do | cesso. Selecione "Imp<br>pedido | rimir                                                                         |                |           |         |
| Código                         | Nome da Dis                                                                                                    |                                                    |                                                       |                                 | Professor                                                                     |                | Но        | rários  |
| M1004000                       | Seminários de Pesquisa II                                                                                                    |                                                    | ок                                                    |                                 | e Souza Neves                                                                 |                | 6/08      | 00-12:0 |
| M2001000                       | Imunopatologia, Biologia Molecular e Genética                                                                                   | Clínica em Pesquisa                                | 30 H/A                                                | Eletiva                         | EDELTON FLAVIO MORATO<br>KATIA LIN                                            |                | 3/14      | 00-16:0 |
| M2003000                       | Medicina Baseada em Evidências                                                                                                  |                                                    | 30 H/A                                                | Eletiva                         | EMILIO PIZZICHINI<br>ROSEMERI MAURICI DA SILVA<br>MÁRCIA MARGARET MENEZES PIZ | ZICHINI        | 3/16      | 00-19:0 |
| M510039                        | Scientific Writing in English                                                                                                   |                                                    | 30 H/A                                                | Obrigatória                     | Getúlio Rodrigues de Oliveira Filho<br>Professor não Informado                |                | 4/10      | 00-12:0 |
| M510041                        | Construção de questionários para pesquisa en                                                                                    | n Ciências da Saúde                                | 30 H/A                                                | Eletiva                         | Getúlio Rodrigues de Oliveira Filho<br>Professor não Informado                |                | 5/09      | 00-11:0 |
|                                |                                                                                                    |                                                    |                                                       |                                 |                                                                               |                |           |         |
| primir Comprov                 | vante                                                                                                    |                                                    |                                                       |                                 |                                                                               |                |           |         |
|                                |                                                                                                    |                                                    |                                                       |                                 |                                                                               |                |           |         |